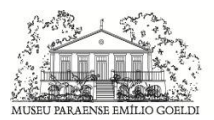

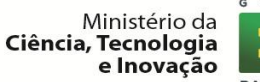

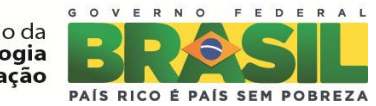

#### Órgão:

Ministério de Ciência, Tecnologia e Inovação

| Documento:                                         | Versão:                      | Dt. Emissão:             |
|----------------------------------------------------|------------------------------|--------------------------|
| Fluxo e interação entre usuários do sistema para a | 1.0                          | 27/02/2014               |
| submissão de arquivos para os periódicos da RJO –  |                              |                          |
| Revista Brasileira de Ornitologia                  |                              |                          |
| Responsável:                                       | Unidade Organizacional:      | Sub-Unidade:             |
| Janaína Nascimento e Elcio Kadosaki                | Museu Paraense Emílio Goeldi | Núcleo de                |
|                                                    |                              | BioGeoInformática        |
| Solicitante:                                       | Unidade Organizacional:      | Sub-Unidade:             |
| Dr. Marcos Paulo/ Dr. Alexandre Aleixo             | Museu Paraense Emílio Goeldi | Serviço de Tecnologia da |
|                                                    |                              | Informação/              |
|                                                    |                              | Departamento de          |
|                                                    |                              | Ornitologia.             |

## Consulta de volumes da RBO

Para realizar uma pesquisa de todos os volumes cadastrados na RBO, inicie no menu "Archives";

| Revista Brasileira<br>de Ornitologia                 | REVISTA BRASILEIRA DE ORNITOLOGIA<br>BRAZILIAN JOURNAL OF ORNITHOLOGY                                                                                                    |
|------------------------------------------------------|----------------------------------------------------------------------------------------------------|
| USER<br>Usemante<br>Pasavord<br>Remember me<br>Login | HOME ABOUT LOGIN REGISTER SEARCH CURRENT ARCHIVES ANNOUNCEMENTS Home > Login LOGIN Username Pasword                                                                                                    |
|                                                      | Remember my username and password Login      Not a user? Register with this site     Forgot your password?      The work of the Editor in Chief, Managing Office, Associate Editors, and the Editorial Council of Revista Brailleira de Omitologia is strictly voluntary, and does not involve the use of any resources and infrastructure other than the perional ones** |

Documentação de Submissão e publicação de artigos em periódicos da RBO – Revista Brasileira de Ornitologia – Versão 1.0

Após clicar nesse menu, o sistema abrirá uma tela com os volumes das revistas organizadas por ano. Selecione o volume para acessar o conteúdo. Na figura abaixo, como exemplo, está selecionado o volume 22/ano 2014.

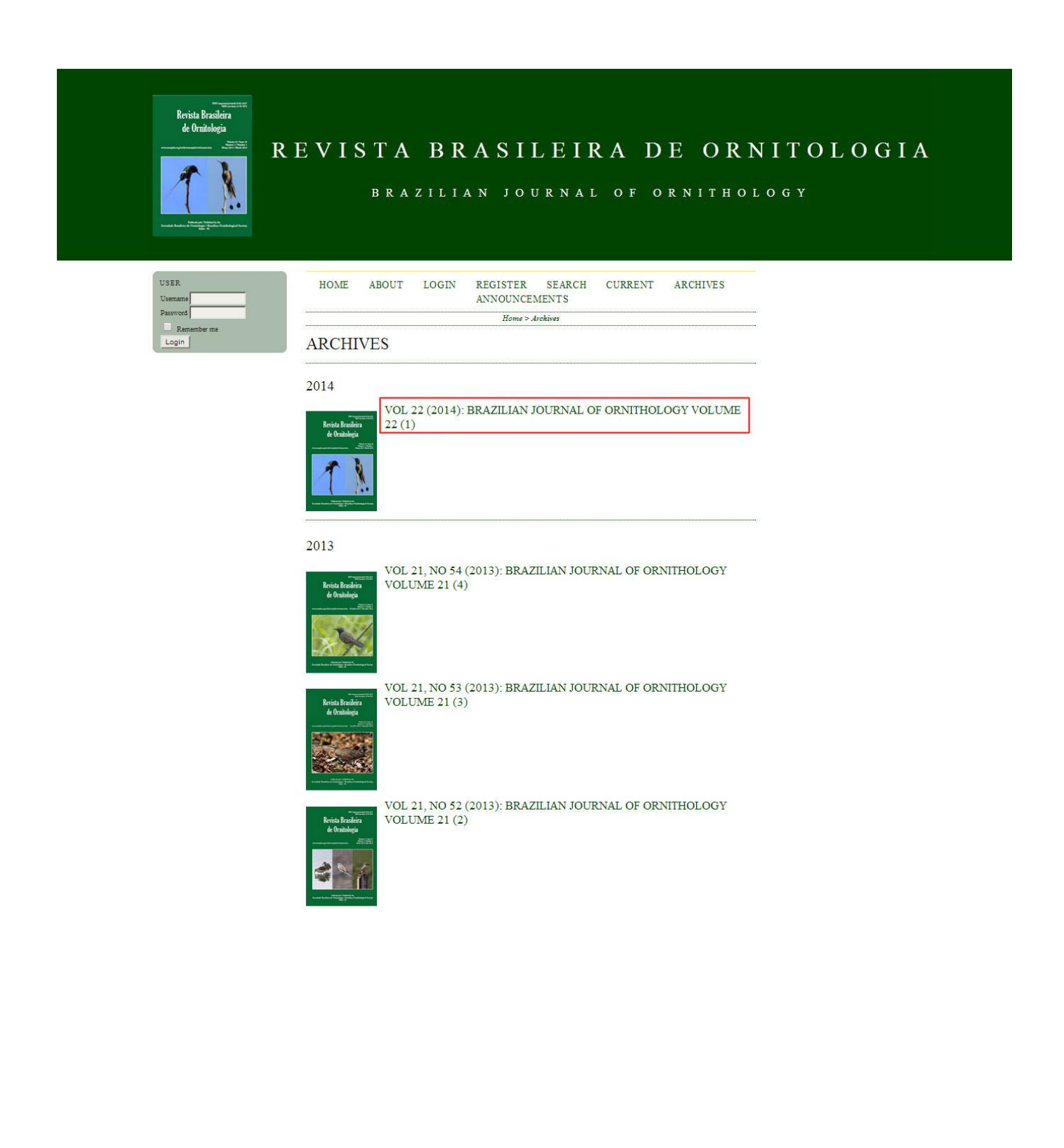

Figura 2 – Volumes da RBO.

Deve-se clicar no link "Table of Contents" para ter acesso aos conteúdos publicados desse volume.

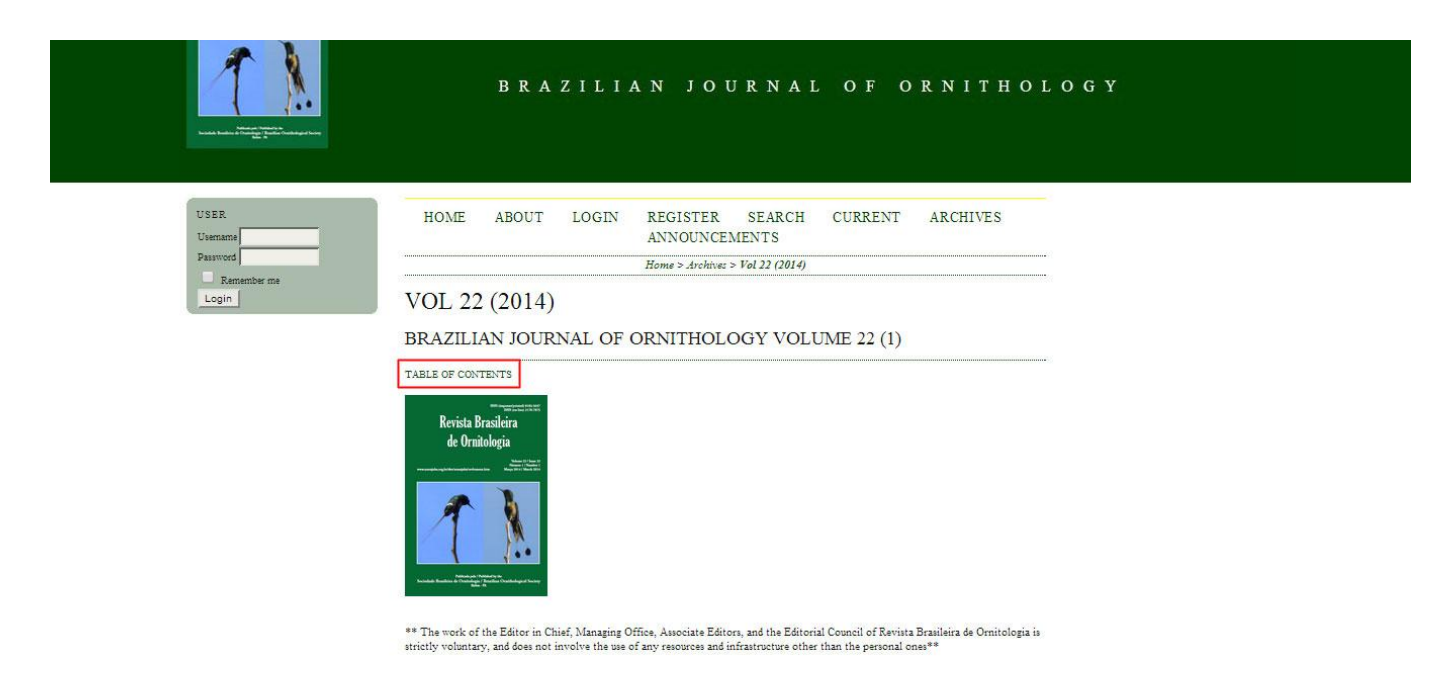

Figura 3 – Tabela de conteúdo.

Na página do arquivo selecionado pode-se ter acesso ao conteúdo completo no Link "PDF" ou ter acesso ao resumo do arquivo no link do título (figura 4).

Home > Archives > Vol 22 (2014)

# VOL 22 (2014)

### BRAZILIAN JOURNAL OF ORNITHOLOGY VOLUME 22 (1)

Volume 22, number 1 - March 2014 Editor: Alexandre Aleixo Bethlehem, PA

#### FULL ISSUE

View or download the full issue

PDF

## TABLE OF CONTENTS

ARTICLE

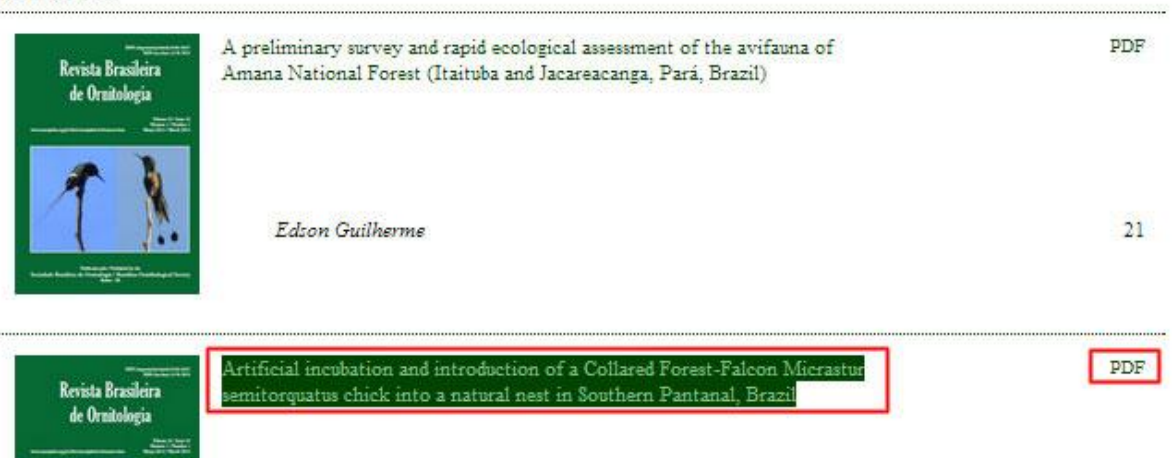

Figura 4 – Selecionar o resumo do arquivo e visualizar o PDF completo.

Na página do resumo do arquivo, pode-se visualizar o PDF completo no link "PDF" em "FULL TEXT". (figura

5)

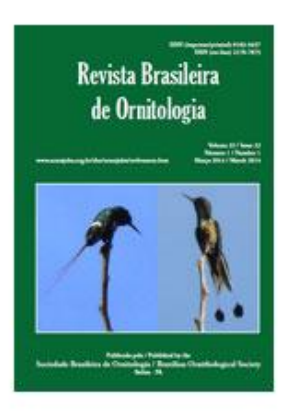

## A PRELIMINARY SURVEY AND RAPID ECOLOGICAL ASSESSMENT OF THE AVIFAUNA OF AMANA NATIONAL FOREST (ITAITUBA AND JACAREACANGA, PARÁ, BRAZIL)

Edson Guilherme

ABSTRACT

A preliminary survey and rapid ecological assessment of the avifauna of Amana National Forest (Itaituba and Jacareacanga, Pará, Brazil)

FULL TEXT:

\*\* The work of the Editor in Chief, Managing Office, Associate Editors, and the Editorial Council of Revista Brasileira de Ornitologia is strictly voluntary, and does not involve the use of any resources and infrastructure other than the personal ones\*\*

Figura 5 – Página de Resumo do arquivo e link para o arquivo PDF completo

Na página do PDF é possível realizar o donwload do arquivo no link: "Download" e visualizar o arquivo em tela cheia no link "Fullscreen". (figura 6)

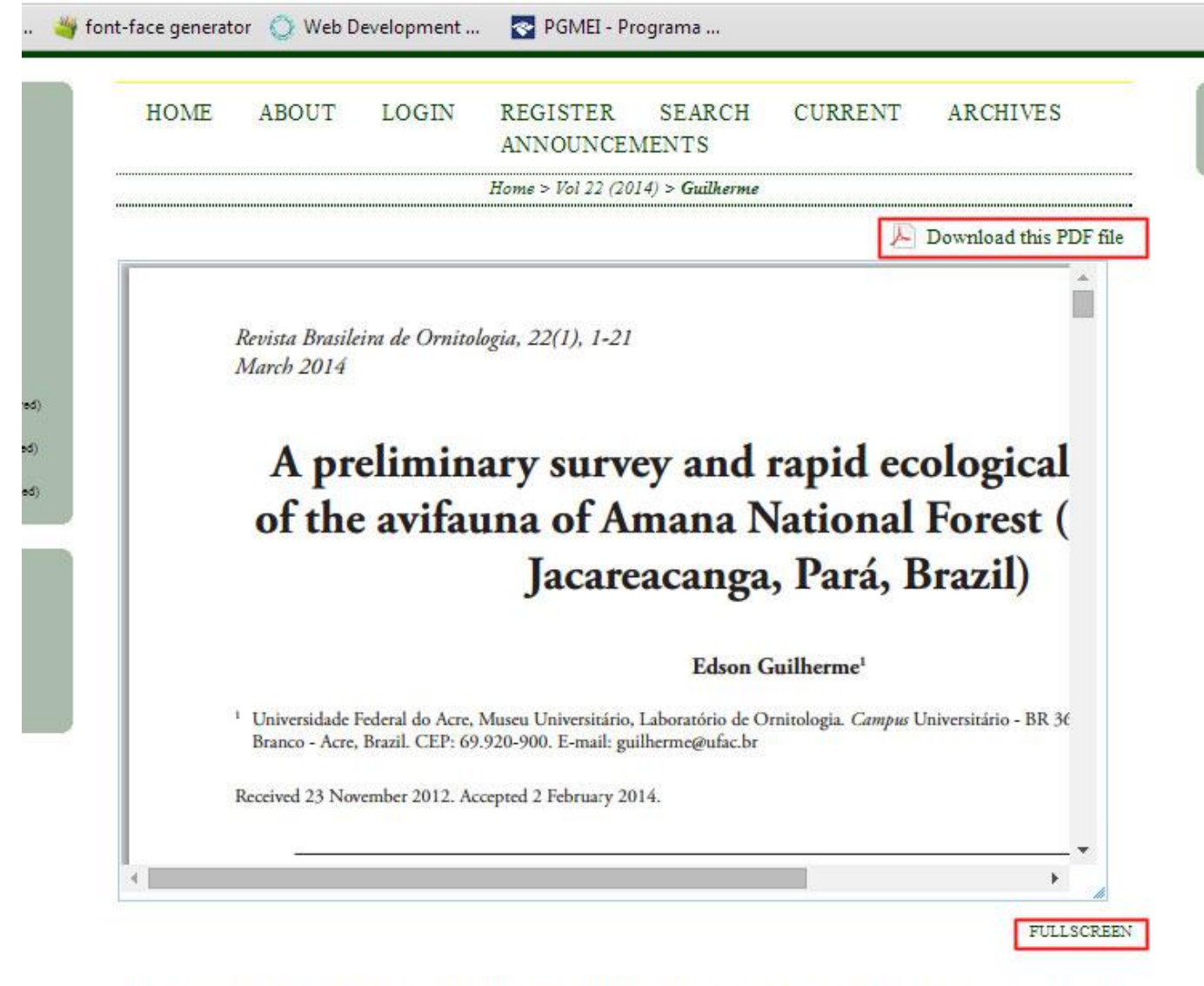

\*\* The work of the Editor in Chief, Managing Office, Associate Editors, and the Editorial Council of Revista Brasileira de Ornitologia is

Figura 5 – Donwload do arquivo e visualização em tela cheia.